Q8471-90963

3

## Guida all'installazione **HP Photosmart A310 series**

#### Guía de configuración Setup Guide HP Photosmart A310 series **HP Photosmart A310 series** Desembale la impresora **Unpack the printer**

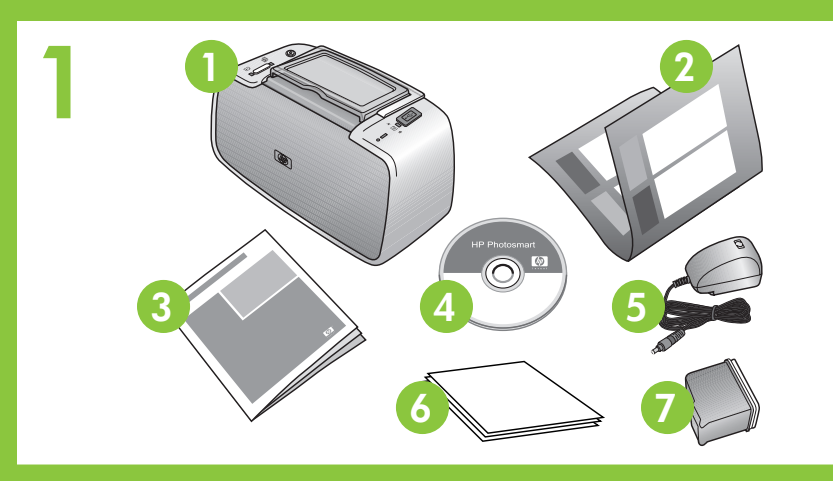

IT EN ES

#### Disimballare la stampante

Togliere il nastro adesivo di protezione all'esterno e all'interno della stampante.

- 1. Stampante HP Photosmart A310 series
- 2. Guida all'installazione (questo poster)
- 3. Guida di base
- Software HP Photosmart 4. e Guida in formato elettronico su CD
- 5. Alimentatore e adattatori 6. Carta fotografica HP
- Advanced
- 7. Cartuccia a getto d'inchiostro HP 110 in tricromia
- Remove the protective tape from inside and around
- 1. HP Photosmart A310 series 5. Power supp printer

- Setup Guide (this poster) 2.
- Basic Guide 3.
- HP Photosmart software and 4. electronic Help on CD

# Pulsante di accensione On button Botón de encendido

### Collegare il cavo di alimentazione

- 1. Collegare il cavo di alimentazione sul retro della stampante.
- 2. Collegare la spina dell'adattatore previsto per il paese/l'area geografica di appartenenza al cavo di alimentazione.
- 3. Collegare il cavo di alimentazione a una presa di corrente funzionante.
- Premere il **pulsante di accensione** sulla stampante. Le spie della 4. stampante lampeggiano per indicare che occorre inserire la carta e installare la cartuccia di stampa. Procedere con il passaggio successivo.

#### Caricare la carta nella stampante

- 1. Aprire il vassoio di uscita sulla parte anteriore della stampante. Il vassoio di alimentazione si apre automaticamente.
- 2. Inserire alcuni fogli di carta fotografica HP Advanced (inclusa nel pacchetto campione) nel vassoio di alimentazione, con il lato lucido rivolto verso di sé.
- 3. Allineare la carta al lato sinistro del vassoio di alimentazione. Regolare la guida di larghezza della carta in modo da adattarla al bordo destro della carta senza piegarla.

#### Load paper in the printer

- 2. Place a few sheets of HP Advanced Photo Pape included) in the input tray with the glossy sides you.
- 3. Align the paper against the left side of the input the paper-width guide to fit close to the right ed without bending it.

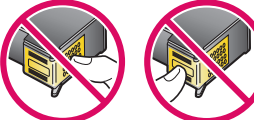

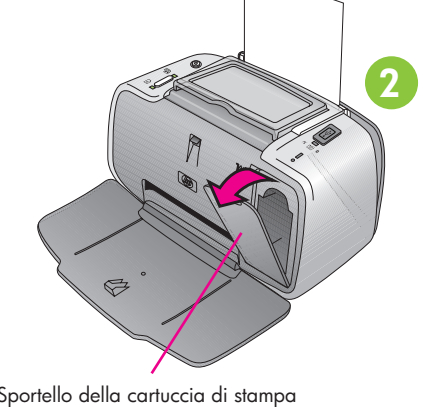

Guida di larghezza della carta

Guía de anchura del papel

Vassoio di alimentazione

Bandeja de entrada

Vassoio di uscita Output tray

Bandeja de salida

Paper-width guide

Input tray

rint cartridge door uerta del cartucho de impresiór

#### Togliere il nastro adesivo dalla cartuccia di stampa

1. Aprire l'imballo della cartuccia. Tirare la **linguetta rosa** per staccare il nastro trasparente dalla cartuccia.

Non toccare o rimuovere gli ugelli dell'inchiostro oppure i contatti di rame.

2. Aprire lo sportello della cartuccia di stampa.

#### Remove the tape on the print cartridge

1. Open the print cartridge package. Pull the **pink pull-tab** to remove the clear tape from the print cartridge.

Do not touch or remove the ink nozzles or the copper-colored contacts!

2. Open the print cartridge door.

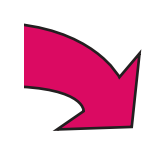

| Remove the protective tape from inside and around the printer.                                                                                                    | Retire la cinta protectora del interior y alrededor de la impresora.                                                                                                    |  |
|----------------------------------------------------------------------------------------------------|----------------------------------------------------------------------------------------------------|--|
| <ol> <li>HP Photosmatr A310 series<br/>printer</li> <li>Setup Guide (this poster)</li> <li>Basic Guide</li> <li>HP Photosmart software and<br/>electronic Help on CD</li> <li>HP Photosmart software and</li> </ol>                                           | <ol> <li>Impresora HP Photosmart<br/>A310 series</li> <li>Guía de configuración<br/>(este póster)</li> <li>Guía básica</li> <li>Software HP Photosmart y<br/>Ayuda electrónica en CD</li> <li>Fuente de alimentación<br/>y adaptadores</li> <li>Papel fotográfico<br/>avanzado HP</li> <li>Cartucho de impresión<br/>Inkjet HP 110 de tres colores</li> </ol> |  |
| Plug in the power cord                                                                                                    | Conecte el cable de alimentación                                                                                                    |  |
| <ol> <li>Connect the power cord to the back of the printer.</li> <li>Connect the adapter plug for your country/region to the power</li> </ol>                                                                                                    | <ol> <li>Conecte el cable de alimentación a la parte posterior de<br/>la impresora.</li> <li>Conecte el enchufe del adaptador de su país/región al cable<br/>de alimentación.</li> </ol>                                                                                                    |  |
| cord.                                                                                                    |                                                                                                    |  |
| <ol> <li>Plug the power cord into a working electrical outlet.</li> <li>Press <b>On</b> to turn on the printer. The printer lights will flash to indicate you need to load paper and install the print cartridge. Please proceed to the next step.</li> </ol> | <ol> <li>Conecte el cable de alimentación a una toma de alimentación operativa.</li> <li>Pulse el botón de <b>encendido</b> para encender la impresora. Los indicadores luminosos de la impresora parpadearán para indicarle que debe cargar papel e instalar el cartucho de impresión. Continúe con el siguiente paso.</li> </ol>                            |  |
| Logd paper in the printer                                                                                                    | Caravo papol on la improsora                                                                                                    |  |
| <ol> <li>Open the output tray on the front of the printer. The input tray opens automatically.</li> </ol>                                                                                                    | <ol> <li>Abra la bandeja de salida situada en la parte frontal de la<br/>impresora. La bandeja de entrada se abre automáticamente.</li> </ol>                                                                                                    |  |
| 2. Place a few sheets of HP Advanced Photo Paper (sample pack included) in the input tray with the glossy sides facing toward you.                                                                                                    | <ol> <li>Coloque algunas hojas de papel fotográfico avanzado HP<br/>(se incluye un paquete de muestra) en la bandeja de entrada<br/>con la parte brillante mirando hacia usted.</li> </ol>                                                                                                    |  |
| 3. Align the paper against the left side of the input tray. Adjust<br>the paper-width guide to fit close to the right edge of the paper<br>without bending it.                                                                                                | <ol> <li>Alinee el papel contra la parte izquierda de la bandeja de<br/>entrada. Desplace la guía de anchura del papel para que<br/>se ajuste al borde derecho del papel sin que éste se doble.</li> </ol>                                                                                                    |  |

#### Retire la cinta del cartucho de impresión

1. Abra el embalaje del cartucho de impresión. Tire de la lengüeta de color rosa para retirar la cinta transparente del cartucho de impresión.

#### No toque ni retire los inyectores de tinta ni los contactos de color cobre.

2. Abra la puerta del cartucho de impresión.

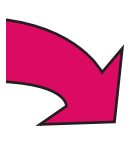

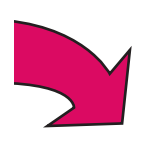

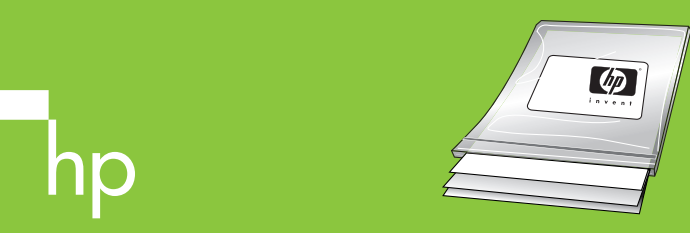

Utilizzare la carta fotografica HP Advanced, progettata specificamente per ottenere foto di buona qualità con gli inchiostri presenti nella nuova stampante.

Use HP Advanced Photo Paper - esp designed to produce beautiful photo inks in your new printer.

| 5                    | Alloggiamento della<br>cartuccia di stampa<br>Print cartridge cradle<br>Compartimento del cartucho<br>de impresión                                  | <ol> <li>Inserire la cartuccia di stampa nel relativo alloggiamento con<br/>l'etichetta rivolta verso l'alto e i contatti di rame verso l'interno<br/>della stampante.</li> <li>Spingere la cartuccia di stampa nel relativo alloggiamento<br/>fino a quando si blocca con uno scatto.</li> <li>Chiudere lo sportello della cartuccia di stampa.</li> <li>La stampante allinea la cartuccia di stampa per garantire<br/>una qualità di stampa elevata. È possibile eliminare la pagina<br/>di allineamento che viene stampata.</li> </ol> | <ol> <li>Inset the print cartridge into the print cartridge crafacing up and the copper-colored contacts facing to printer.</li> <li>Push the print cartridge into the cradle until it snap</li> <li>Close the print cartridge door.</li> <li>The printer aligns the print cartridge, ensuring hi You can discard the alignment page that prints.</li> </ol> |
|----------------------|----------------------------------------------------------------------------------------------------|----------------------------------------------------------------------------------------------------|----------------------------------------------------------------------------------------------------|
| 6                    | Porta PictBridge<br>PictBridge port<br>Puerto PictBridge<br>PictBridge light<br>Indicador luminoso PictBridge<br>Cavo USB<br>USB cable<br>Cable USB | <ul> <li>Collegare la fotocamera alla stampante</li> <li>1. Inserire il cavo USB della fotocamera compatibile PictBridge nella fotocamera.</li> <li>2. Sollevare lo sportellino in gomma sulla porta PictBridge della stampante e collegare l'altra estremità del cavo USB nella porta. La spia PictBridge si accende con luce verde fissa.</li> <li>Nota: la fotocamera potrebbe differire da quella illustrata.</li> </ul>                                                                                                    | <ol> <li>Attach your camera to the print</li> <li>Plug the USB cable from your PictBridge-enabled of the camera.</li> <li>Lift the rubber cover on the PictBridge port on the plug the other end of the USB cable into the port. light turns solid green.</li> <li>Note: Your camera may vary from the one shown.</li> </ol>                                 |
| 7<br>Or<br>Inc<br>de | encendido                                                                                                    | <ul> <li>Stampare la prima foto</li> <li>1. Trovare la foto che si desidera stampare sulla fotocamera.</li> <li>2. Seguire le istruzioni nella Guida d'uso della fotocamera, selezionare le impostazioni di stampa desiderate sul display LCD della fotocamera e stampare la foto dalla fotocamera sulla stampante.</li> <li>Nota: le spie PictBridge e quella di accensione lampeggiano durante la stampa.</li> </ul>                                                                                                    | <ul> <li>Print your first photo</li> <li>1. Find the photo you want to print on your camera.</li> <li>2. Following the directions in your camera User Guprint settings you want on the camera image disprint the photo from your camera to the printer.</li> <li>Note: The PictBridge light and On light flash during</li> </ul>                             |
|                      |                                                                                                    | Altre domande?<br>Guida di base - HP Photosmart A310 series<br>Vedere Installare il software nell'Appendice A per informazioni<br>sulla modalità di installazione del software HP Photosmart sul<br>computer. Dal computer è possibile apportare modifiche alle<br>foto, inviare le foto tramite e-mail, pulire e allineare la cartuccia                                                                                                    | Need more information?<br>HP Photosmart A310 series Basic Guide<br>See Install the software in Appendix A to learn<br>the HP Photosmart software on your computer. I<br>computer you can make changes to photos, e-n<br>clean and align the print cartridge, check ink learn                                                                                 |

foto, inviare le foto tramite e-mail, pulire e allineare la cartuccia di stampa, verificare i livelli di inchiostro e altro ancora.

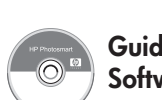

Guida in formato elettronico Software HP Photosmart

Electronic Help HP Photosmart HP Photosmart software

more!

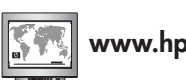

| ecially<br>s using the                                                                        | Utilice el papel fotográfico avanzado HP<br>especialmente diseñado para producir fotografías<br>de gran belleza mediante la tinta de su nueva<br>impresora.                                                                                                    |
|-----------------------------------------------------------------------------------------------|----------------------------------------------------------------------------------------------------|
| cradle with the label<br>g the inside of the<br>naps into place.<br>high print quality.<br>s. | <ol> <li>Inserte el cartucho de impresión en el compartimento del cartucho de impresión con la etiqueta mirando hacia arriba y los contactos de color cobre hacia la parte interior de la impresora.</li> <li>Presione el cartucho de impresión en el compartimento hasta que se coloque en su sitio.</li> <li>Cierre la puerta del cartucho de impresión.</li> <li>La impresora alinea el cartucho de impresión, con lo que se asegura una elevada calidad de impresión. Puede descartar la página de alineación que se imprime.</li> </ol> |
| nter<br>d camera into<br>ne printer, and then<br>ort. The PictBridge<br>vn.                   | <ul> <li>Conecte la cámara a la impresora</li> <li>1. Conecte el cable USB de su cámara compatible con PictBridge a la cámara.</li> <li>2. Levante la cubierta de goma del puerto PictBridge de la impresora y conecte el otro extremo del cable USB al puerto. El indicador luminoso PictBridge se iluminará en verde.</li> <li>Nota: Es posible que su cámara no sea idéntica a la que se muestra.</li> </ul>                                                                                                    |
| a.<br>Suide, choose the<br>lisplay, and then<br>:<br>uring printing.                          | <ul> <li>Imprima su primera fotografía</li> <li>1. Busque la fotografía que desea imprimir en su cámara.</li> <li>2. Siguiendo las indicaciones de la Guía de usuario de la cámara, seleccione la configuración de impresión que desee en la pantalla de imagen de la cámara y, a continuación, imprima la fotografía de la cámara en la impresora.</li> <li>Nota: Los indicadores luminosos PictBridge y de encendido parpadearán durante la impresión.</li> </ul>                                                                          |
| rn how to install<br>r. From your<br>e-mail photos,<br>levels, and                            | <ul> <li>Consulte Instalación del software en el Apéndice A para obtener instrucciones acerca de la instalación del software HP Photosmart en su equipo. Desde su equipo podrá realizar cambios en fotografías, limpiar y alinear el cartucho de impresión, comprobar los niveles de tinta iy mucho más!</li> </ul>                                                                                                    |
| p.com/support                                                                                 | Ayuda electrónica<br>Software HP Photosmart                                                                                                    |